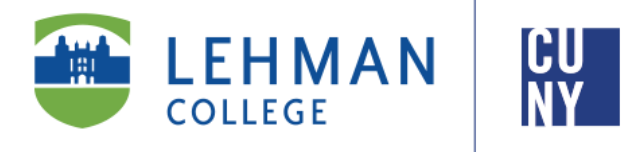

Office of the Registrar

# How to View and Enroll for Courses

**Student Instructions** 

All continuing Undergraduate and Graduate students register via selfservice in CUNYfirst during their assigned enrollment appointment. Registration information is communicated via email to students' Lehman email accounts

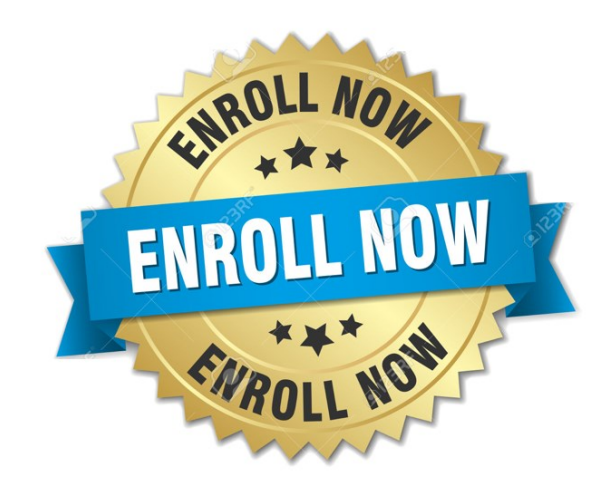

Office of the Registrar | 250 Bedford Park Boulevard West | Shuster Hall Room 102 | Bronx, NY 10468 Email: Registrar.Office@Lehman.Cuny.Edu

# HOW DO I LOGIN TO CUNYFIRST?

1. Go to <a href="https://Home.Cunyfirst.Cuny.Edu">https://Home.Cunyfirst.Cuny.Edu</a>

| Log in with your CUNY Login credentia<br>(CUNYfirst Username@login.cuny.edu and CUNYfirst Passw | IS<br>ord) |
|-------------------------------------------------------------------------------------------------|------------|
| Username                                                                                        |            |
| @login.cuny.edu                                                                                 |            |
| Password                                                                                        |            |
|                                                                                                 |            |
| Log in                                                                                          |            |
| If you do not have a CUNYfirst account, see the <u>FAQs</u> .                                   |            |

2. Enter your Username and Password

Note: For new students who have not claimed their CUNYfirst account, you may begin the process of activating your CUNY account by clicking on 'New User' on the CUNY Login Page Log in with your CUNY Login credentials

| (CUNYfirst Username@login.cuny.edu and CUNYfirst Password)         |
|--------------------------------------------------------------------|
| Username<br>@login.cuny.edu<br>Password                            |
| Log in                                                             |
| If you do not have a CUNYfirst account, see the $\underline{FAQs}$ |
| New User   orgot Username   Forgot Password   Manage your Account  |

3. Click on 'Student Center' under the CUNYfirst Menu

| CUNYFIRST MENU                                                                                                    |  |  |  |  |  |  |  |
|----------------------------------------------------------------------------------------------------|--|--|--|--|--|--|--|
| <ul> <li>HR / Campus Solutions</li> <li><u>Student Center</u></li> <li><u>CUNY Alert Subscription</u></li> <li><u>NYS Voter Registration Form</u></li> <li><u>My Personalizations</u></li> <li><u>firstSolutions Knowledge Base</u></li> </ul> |  |  |  |  |  |  |  |

You are now logged onto CUNYfirst!

You may now begin to search/enroll for your classes.

## HOW DO I VIEW/ENROLL FOR COURSES IN CUNYFIRST?

1. Log onto CUNYfirst and follow the below navigation:

HR/Campus Solutions> Self Service> Student Center

2. Click on Search for Classes on the right hand side of your Student Center Page

| Academics                       |                                      | SEARCH FOR CLASSES |
|---------------------------------|--------------------------------------|--------------------|
| <u>Search</u><br>Plan<br>Enroll | (j) You are not enrolled in classes. | ✓ Holds            |
| My Academics                    | enrollment shopping cart <b>&gt;</b> | No Holds.          |
| other academic 🔻 🛞              |                                      | ▼ To Do List       |

3. Change the institution to Lehman College and select the appropriate Term (i.e 2020 Spring)

| Enter Search (   | Criteria         |          |
|------------------|------------------|----------|
| arch for Classes |                  |          |
|                  |                  |          |
| istitution       | Lehman College   | <b>T</b> |
| erm              | 2020 Spring Term | •        |
|                  |                  |          |

4. Input the desired information under **Class Search** (i.e Subject, Course Number, etc) and click on **'Search'** 

| Subject               | BIO - Biology          | ۲ |     |
|-----------------------|------------------------|---|-----|
| Course Number         | is exactly             | ۲ | 166 |
| Course Career         |                        | ¥ |     |
| Course Attribute      |                        | ¥ |     |
| Course Attribute Valu | ie                     |   | ¥   |
| Requirement           |                        |   | •   |
| Designation           |                        |   |     |
|                       | Show Open Classes Only |   |     |

Note: The '**Show Open Classes Only'** check box will auto-populate. You may uncheck this field if you would like to view Closed and Waitlisted Classes.

\*If you receive the below message, the course may either be closed or not offered during the specified term.

| Enter Search Criteria                                            |                                      |                         |  |  |  |  |  |  |  |
|------------------------------------------------------------------|--------------------------------------|-------------------------|--|--|--|--|--|--|--|
| The search returns no results that match the criteria specified. |                                      |                         |  |  |  |  |  |  |  |
| Search for Classes                                               |                                      |                         |  |  |  |  |  |  |  |
| Institution                                                      | Lehman College                       | T                       |  |  |  |  |  |  |  |
| Term                                                             | 2020 Spring Term                     | T                       |  |  |  |  |  |  |  |
| Select at least 2 s                                              | earch criteria. Select Search to vie | ew your search results. |  |  |  |  |  |  |  |

5. All available class sections will appear. Once you have found a class, click on the '**Select**' button located on the right hand side of the specific section and then click on '**Next**'

|                          |                        | Open         | Closed        | d 💧 📐 Wait List            |        |
|--------------------------|------------------------|--------------|---------------|----------------------------|--------|
|                          |                        | NEW          | V SEARCH      | MODIFY SEARCH              |        |
| 6 J                      |                        |              |               |                            |        |
| 6 class section(s) fo    | und                    |              |               |                            |        |
| TBIO 230 - Microb        | iology                 |              |               |                            |        |
|                          |                        |              |               |                            |        |
| Class Section            | Days & Times           | Room         | Instructor    | Meeting Dates              | Status |
| 57452 IJ1A-LEC<br>Winter | Mo 9:30AM -<br>11:20AM | Carman B34   | Shari Walcott | 01/02/2020 -               | select |
| Requirement Design       | ation: Regular Liberal | Arts         |               |                            |        |
|                          |                        |              |               |                            |        |
| Class Section            | Days & Times           | Room         | Instructor    | Meeting Dates              | Status |
| 57454 IJ1A-LEC<br>Winter | Tu 6:00PM -<br>9:40PM  | Science 2103 | Michael Boadu | 01/02/2020 -<br>01/23/2020 | select |
| Requirement Design       | ation: Regular Liberal | Arts         |               |                            |        |

\*The class has now been added to your Shopping Cart. However, you are not registered yet. Continue this process until you have selected all your classes.

6. To register for the classes, click on the **'Enroll'** Tab listed on the top of the page. Select the appropriate term and click on **'Continue**'

|                               | Search           |         | Plan     |      | Enro         | oll         | My Acad |         | emics     |  |
|-------------------------------|------------------|---------|----------|------|--------------|-------------|---------|---------|-----------|--|
| my cl                         | ass schedule     | add     | drop     | swap | edit         | term inform | nation  | law exa | m numbers |  |
| Add Classes       Belect Term |                  |         |          |      |              |             |         |         |           |  |
| Seleo                         | ct a term then s | elect C | ontinue. |      |              |             |         |         |           |  |
| T                             | Term             |         | Career   |      | Institution  |             |         |         |           |  |
| 0                             | 2019 Fall Term   |         | Graduate |      | Lehman Colle | ge          |         |         |           |  |
| •                             | 2020 Spring Term |         | Graduate |      | Lehman Colle | :ge         |         |         |           |  |
|                               |                  |         |          |      |              | CONTIN      | UE      |         |           |  |

7. Verify your classes. Click on 'Proceed to Step 2 of 3'. Then click on 'Finish Enrolling'.

8. You will then receive a message stating if you have been enrolled in the class. A **Green Check** ( $\sqrt{}$ ) indicates you have been registered. A **Red** (X) **Mark** indicates you have not been enrolled, along with an error message explaining why you have not been registered.

Congratulations! You are now registered for your classes!

However the process is not complete until tuition payments are satisfied!

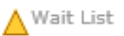

#### WHAT DOES IT MEAN TO BE WAIT LISTED?

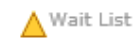

Students may use the Wait List feature when a class is currently closed. However, not all classes offer a Wait List feature.

Students on the Wait List will be assigned a number and will be auto-enrolled based on their assigned number when a seat becomes available.

The system will check if the student has completed all the necessary requirements such as:

- Pre and Co-Requisites
- Department Consent
- No time conflicts
- No negative indicators
- Student is not enrolled in the maximum number of units
- Wait List is not full and seats are still available

Once a student is auto-enrolled, a communication is sent to the student's Lehman Email account.

To place yourself on the wait list for a course, use the following navigation:

1. Look for the desired section that has the Yellow Triangle ( $\Delta$ ) on the right hand side of the section and click on 'Select'

|                     |                                                                                                    | Oper                                                                                                    | Close                                                                                                    | ed 🔺 Wait List                                                                                                    |                                                                                                    |                                                                                                    |
|---------------------|----------------------------------------------------------------------------------------------------|----------------------------------------------------------------------------------------------------|----------------------------------------------------------------------------------------------------|----------------------------------------------------------------------------------------------------|----------------------------------------------------------------------------------------------------|----------------------------------------------------------------------------------------------------|
|                     |                                                                                                    | NEV                                                                                                    | V SEARCH                                                                                                    | MODIFY SEARCH                                                                                                    |                                                                                                    |                                                                                                    |
| section(s) for      | und                                                                                                 |                                                                                                    |                                                                                                    |                                                                                                    |                                                                                                    |                                                                                                    |
| 230 - Microbi       | iology                                                                                              |                                                                                                    |                                                                                                    |                                                                                                    |                                                                                                    |                                                                                                    |
| Section             | Days & Times                                                                                        | Room                                                                                                    | Instructor                                                                                                    | Meeting Dates                                                                                                    | Status                                                                                                    |                                                                                                    |
| 01LC-LEC<br>Regular | Mo 9:30AM -<br>11:20AM                                                                              | Carman B34                                                                                                    | Shari Walcott                                                                                                    | 08/25/2017 -<br>12/20/2017                                                                                                    |                                                                                                    | seleo                                                                                                    |
| rement Design       | ation: Regular Libera                                                                               | l Arts                                                                                                    |                                                                                                    |                                                                                                    |                                                                                                    |                                                                                                    |
| Section             | Days & Times                                                                                        | Room                                                                                                    | Instructor                                                                                                    | Meeting Dates                                                                                                    | Status                                                                                                    |                                                                                                    |
| 03LB-LAB            | Tu 6:00PM -                                                                                         | Science 2103                                                                                                    | Michael Boadu                                                                                                    | 08/25/2017 -                                                                                                    | •                                                                                                    | selee                                                                                                    |
|                     | section(s) for<br>230 – Microb<br>Section<br><u>01LC-LEC</u><br>Regular<br>rement Design<br>Section | section(s) found<br>230 - Microbiology<br>Section Days & Times<br>01LC-LEC Mo 9:30AH -<br>Regular 11:20AH<br>rement Designation: Regular Libera<br>Section Days & Times | Section (s) found<br>230 - Microbiology<br>Section Days & Times Room<br>OILC-LEC Mo 9:30AM - Carman B34<br>Ragular 11:20AM<br>rement Designation: Regular Liberal Arts<br>Section Days & Times Room | Open         Closs           NEW SEARCH         NEW SEARCH           section(s) found         230 - Microbiology           230 - Microbiology         Section           Section         Days & Times         Room           ILC-LEC         Mo 9:30AM -         Carman B34           Section         Days & Times         Room           Intractor         Section         Days & Times | Open         Closed         Wait List           NEW SEARCH         MODIFY SEARCH           230 - Microbiology         Section         Days & Times         Room         Instructor         Meeting Dates           01LC-LEC         Mo 9:30AM -<br>Roular         Carman B34         Shari Walcott         08/25/2017 -<br>12/20/2017           rement Designation: Regular Liberal Arts         Section         Days & Times         Room         Instructor         Meeting Dates | Open     Closed     Wait List       NEW SEARCH     MODIFY SEARCH       230 - Microbiology     Section     Days & Times     Room     Instructor     Meeting Dates     Status, O8/25/2017 - 12/20/2017 - 12/20/2017 - 12/20/2017       Section     Days & Times     Room     Instructor     Meeting Dates     Status, O8/25/2017 - 12/20/2017 - 12/20/2017       Section     Days & Times     Room     Instructor     Meeting Dates     Status, O8/25/2017 - 12/20/2017 |

2. To add yourself to the Wait List, ensure the "**Wait List if class is full**" option is selected at the time of swapping and select '**Next**'. The course has been added to your Shopping Cart.

| Swap a Class                                                                        |             |                                     |
|-------------------------------------------------------------------------------------|-------------|-------------------------------------|
| 1. Select a class to swap - Enrol                                                   | lment Pre   | ference                             |
| 2017 Fall Term   Graduate   Lehman College                                          |             |                                     |
| PSY 305 - Experimental Psych 1                                                      |             |                                     |
| Class Preferences                                                                   |             |                                     |
| PSY 305-01LB Laboratory 🛆 Wait List                                                 | Wait List   | ✓ Wait list if class is full        |
| PSY 305-1LCW Lecture 🛕 Wait List                                                    | Grading     | Graduate Career Exception<br>Grades |
| Session Regular Academic Session                                                    | Units       | 4.00                                |
| Career Undergraduate                                                                | Requirement | Designation                         |
| Enrollment Information                                                              | Regula      | r Liberal Arts                      |
| <ul> <li>Pre-requisite PSY 166 and PSY 226</li> <li>Regular Liberal Arts</li> </ul> |             |                                     |
|                                                                                     |             | CANCEL NEXT                         |

3. To officially place yourself on the wait list, click on the **'Enroll'** Tab listed on the top of the page. Select the appropriate term and click on **'Continue**'

| ſ                          |            | Search            |         | Plan     |      | Enroll       |             | My Academics  |            |
|----------------------------|------------|-------------------|---------|----------|------|--------------|-------------|---------------|------------|
|                            | my         | class schedule    | add     | drop     | swap | edit         | term inform | nation law ex | am numbers |
| Add Classes<br>Select Term |            |                   |         |          |      |              |             |               |            |
| 1                          | Sele       | ect a term then s | elect C | ontinue. |      |              |             |               |            |
|                            |            | Term              |         | Career   |      | Institution  |             |               |            |
|                            | $\bigcirc$ | 2019 Fall Term    |         | Graduate |      | Lehman Colle | ege         |               |            |
| Π                          | ۲          | 2020 Spring Term  |         | Graduate |      | Lehman Colle | ege         |               |            |
|                            |            |                   |         |          |      |              | CONTIN      | UE            |            |

4. Verify the course information and click on '**Proceed to Step 2 of 3**' and then click on '**Finish Enrolling**'

| Add to Cart: | Delete | Class                                      | Days/Times              | Room           | Instructor        | Units | Status  |
|--------------|--------|--------------------------------------------|-------------------------|----------------|-------------------|-------|---------|
| Eind Classes | Û      | <u>CIS 3100-</u><br><u>EMWA</u><br>(44337) | MoWe 2:30PM -<br>3:45PM | B - Vert 4-175 | G.<br>Goldschmidt | 3.00  | <b></b> |
| Class Search |        |                                            |                         |                |                   |       |         |
| O My Planner |        |                                            |                         |                |                   |       |         |
|              |        |                                            |                         |                |                   |       |         |

5. You will receive a message stating the course is full and will be given a 'Wait List Position Number'

| Class    | Message                                                                                      | Status |
|----------|----------------------------------------------------------------------------------------------|--------|
| CIS 3100 | Message: Class 44337 is full. You have been placed on<br>the wait list in position number 5. |        |

You have now been added to the Wait List!

When a seat becomes available in the section, you will be auto-enrolled and you will receive an email notification via your Student email account.

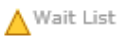

### CAN I SWAP INTO A WAIT LISTED COURSE?

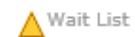

You may also swap a class in which you are currently enrolled for a class that is Wait Listed. This option is good for those who do not want to lose their current enrollment, but would prefer to enroll in another class. To do so, use the following instructions:

1. Click on 'Enroll' under the Academics sections of your Student Center.

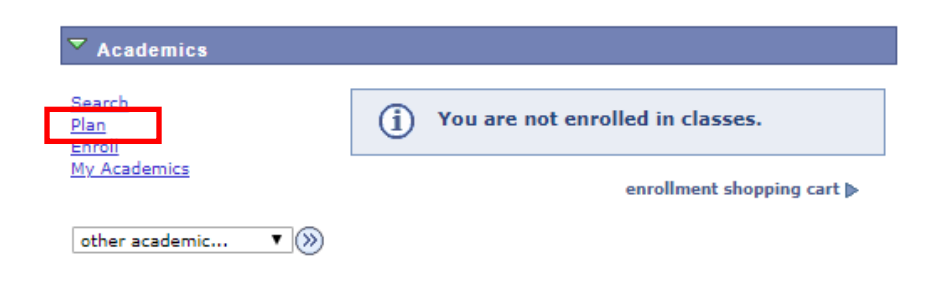

2. Click on the 'Swap' tab on the top of the page

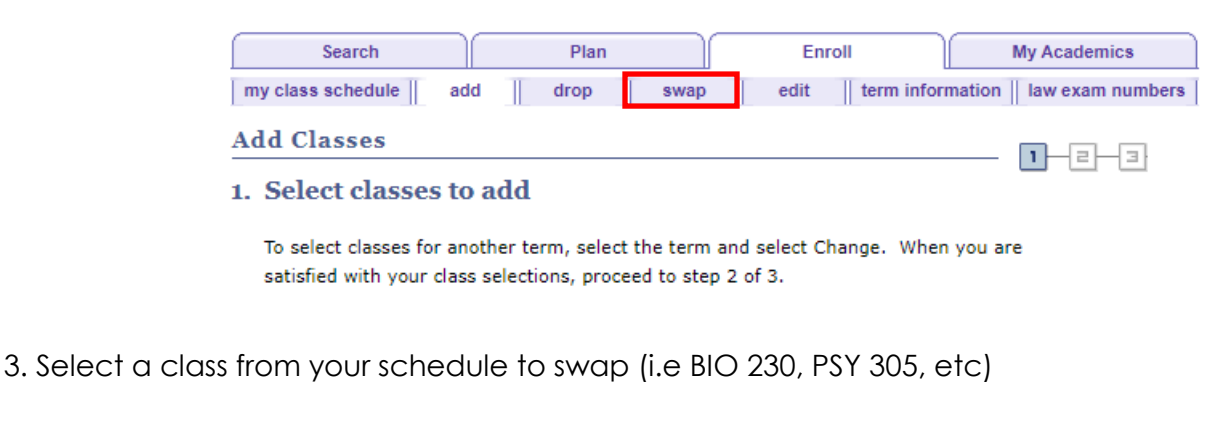

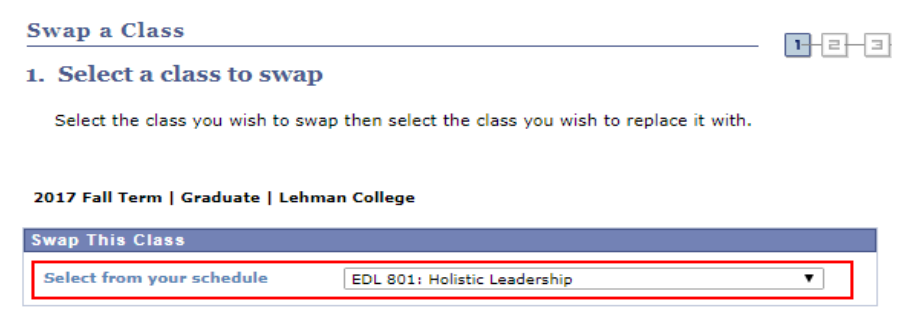

4. Search for the class in which you want to be added to the Wait List via the '**Search for Class**' or '**Enter Class Nbr**' option.

| Swap a Class                     |                                                       | 1-2-3 |
|----------------------------------|-------------------------------------------------------|-------|
| 1. Select a class to swap        | )                                                     |       |
| Select the class you wish to sw  | ap then select the class you wish to replace it with. |       |
| 2017 Fall Term   Graduate   Lehr | nan College                                           |       |
| Swap This Class                  |                                                       |       |
| Select from your schedule        | EDL 801: Holistic Leadership                          | •     |
| With This Class                  |                                                       |       |
| Search for Class                 | Class Search                                          |       |
|                                  | OR                                                    |       |
| Enter Class Nbr                  | enter                                                 |       |
|                                  |                                                       |       |

5. To add yourself to the Wait List, ensure the "Wait List if class is full" option is selected at the time of swapping and select 'Next'

| Swap a Class                                                                        |                      |                                     |  |  |  |  |  |  |
|-------------------------------------------------------------------------------------|----------------------|-------------------------------------|--|--|--|--|--|--|
| 1. Select a class to swap - Enrollment Preference                                   |                      |                                     |  |  |  |  |  |  |
| 2017 Fall Term   Graduate   Lehman College                                          |                      |                                     |  |  |  |  |  |  |
| PSY 305 - Experimental Psych 1                                                      |                      |                                     |  |  |  |  |  |  |
| Class Preferences                                                                   |                      |                                     |  |  |  |  |  |  |
| PSY 305-01LB Laboratory 🛆 Wait List                                                 | Wait List            | ✔ Wait list if class is full        |  |  |  |  |  |  |
| PSY 305-1LCW Lecture A Wait List                                                    | Grading              | Graduate Career Exception<br>Grades |  |  |  |  |  |  |
| Session Regular Academic Session                                                    | Units                | 4.00                                |  |  |  |  |  |  |
| Career Undergraduate                                                                | Requirement          | Designation                         |  |  |  |  |  |  |
| Enrollment Information                                                              | Regular Liberal Arts |                                     |  |  |  |  |  |  |
| <ul> <li>Pre-requisite PSY 166 and PSY 226</li> <li>Regular Liberal Arts</li> </ul> |                      |                                     |  |  |  |  |  |  |
|                                                                                     |                      | CANCEL NEXT                         |  |  |  |  |  |  |

6. Confirm the selection of classes and select 'Finish Swapping'

7. You will receive a notification stating you have been placed on the Wait List, along with your **position number**. If the swap was not processed, you will receive a **Red (X) Mark**, along with an explanation.